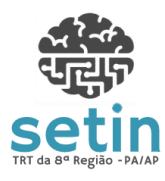

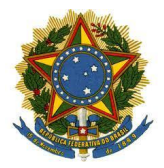

2020 Teatring COLADIDADE Unro Hestiga do Trabalhor

PODER JUDICIÁRIO

TRIBUNAL REGIONAL DO TRABALHO DA 8ª REGIÃO Manual APT - Módulo de Conversão de Processos em

Lote para o PJe

Versão 1.2

# Manual do Sistema: APT - Módulo de Conversão de Processos em Lote para o PJe

Responsável pela Elaboração: Diego Valdez E-mail do Responsável: diego.valdez@trt8.jus.br

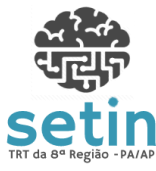

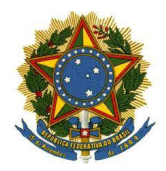

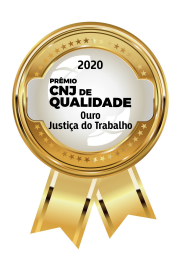

TRIBUNAL REGIONAL DO TRABALHO DA 8ª REGIÃO

| Manual  | APT   | -   | Módulo | de | Conversão | de | Processos | em | Vo vo õ | ~ | 1 0 |
|---------|-------|-----|--------|----|-----------|----|-----------|----|---------|---|-----|
| Lote pa | ara d | ) I | PJe    |    |           |    |           |    | versa   | 0 | 1.2 |

# Sumário

| 1 | APRESENTAÇÃO                                      | 2 |  |  |
|---|---------------------------------------------------|---|--|--|
| 2 | INTRODUÇÃO                                        | 3 |  |  |
| 3 | PERFIL DE ACESSO                                  | 3 |  |  |
| 4 | ACESSO                                            |   |  |  |
| 5 | FUNCIONALIDADES PARA CONVERSÃO                    | 4 |  |  |
|   | 5.1 CONVERSÃO DE PROCESSOS PARA PJE EM LOTE       | 4 |  |  |
|   | 5.2 RELAÇÃO DE PROCESSOS CONVERTIDOS EM LOTE      | 8 |  |  |
|   | 5.3 RELACÃO DE DEVEDORES BNDT NEGATIVADOS EM LOTE | 9 |  |  |

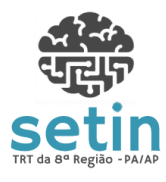

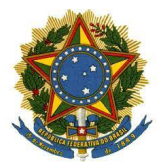

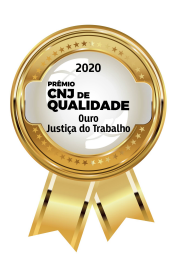

TRIBUNAL REGIONAL DO TRABALHO DA 8ª REGIÃO

Manual APT - Módulo de Conversão de Processos em Lote para o PJe

Versão 1.2

#### **1** APRESENTAÇÃO

O processo de conversão de processos físicos em lote para o PJe é composto de três partes. A primeira é realizada no sistema APT, onde os processos físicos são preparados para serem importados para o meio eletrônico.

A segunda parte é feita com a ferramenta AutoCCLE, com a qual os dados dos processos físicos são migrados para o PJe.

A última parte do procedimento é a confirmação do cadastro dos processos no PJe, que será feita por meio da tela "CCLE em Elaboração" do próprio sistema PJe.

Este manual tem foco na primeira etapa, que é o registro da conversão dos processos a serem importados do meio físico (APT) para o meio eletrônico (PJe).

## 2 INTRODUÇÃO

disponibilizado no Foi sistema APT um conjunto de funcionalidades que permitirão à Vara do Trabalho executar, com controle e segurança, a conversão de processos em lote para o PJe.

Para poder ser convertido, o processo deverá passar por um conjunto de validações realizadas pelo sistema APT. Dessa forma, não poderão ser convertidos processos que não estejam aptos ou que tenham determinadas pendências, explicitadas neste documento.

o APT indicará os processos sujeitos Dessa forma, à conversão, ou seja, que se enquadram nos critérios definidos pela Corregedoria Regional, e possibilitará a conversão para o PJe de todos que não contém as referidas pendências. Os demais, deverão pelas Varas. Somente após o saneamento das ser tratados pendências, estes poderão ser convertidos para o PJe.

#### **3 PERFIL DE ACESSO**

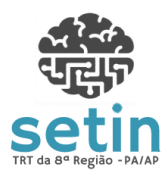

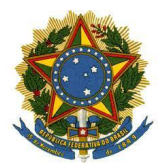

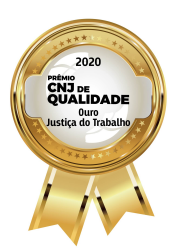

Manual APT - Módulo de Conversão de Processos em

Versão 1.2

Para realização da conversão de processos em lote para o PJE, o usuário deve estar logado no APT ("**Processos Trabalhistas**") e acessando o menu "**Secretaria de Vara**".

#### 4 ACESSO

Lote para o PJe

O sistema é acessado através da intranet do Tribunal (http://intranet/), pelo link "Processos Trabalhistas - APT/ Secretaria de Vara" e submenu "Conversão PJe".

#### 5 FUNCIONALIDADES PARA CONVERSÃO

As funcionalidades disponibilizadas para a conversão em lote no APT estão disponíveis no menu **"Conversão PJe"** e são as seguintes:

- Conversão de Processos para PJe em Lote
- Relação de Processos Convertidos em Lote
- Relação de Devedores BNDT Negativados em Lote

#### 5.1 CONVERSÃO DE PROCESSOS PARA PJE EM LOTE

Ao acessar o sistema APT através do menu "Conversão PJe / Conversão de Processos para PJe em Lote", o sistema recupera a relação de processos que são candidatos à conversão em lote e, em seguida, exibe uma tela semelhante à da Figura 1, abaixo:

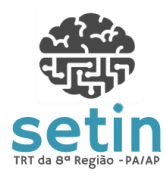

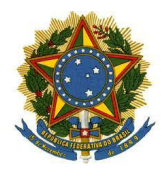

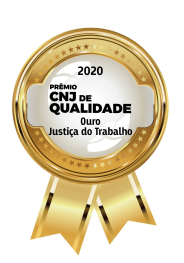

TRIBUNAL REGIONAL DO TRABALHO DA 8ª REGIÃO

Conversão de Processos para o PJe em Lote

Manual APT - Módulo de Conversão de Processos em Lote para o PJe

Versão 1.2

|                                                                                                    | ANTES DE PROSSEGUIR, LEIA ATENTAMENTE AS INSTRUÇÕES ABAIXO:                                                                                                    |                                                                                                    |                                                    |                                                                                                    |                                                                 |                                                                              |   |  |  |  |
|----------------------------------------------------------------------------------------------------|----------------------------------------------------------------------------------------------------|----------------------------------------------------------------------------------------------------|----------------------------------------------------|----------------------------------------------------------------------------------------------------|-----------------------------------------------------------------|------------------------------------------------------------------------------|---|--|--|--|
|                                                                                                    | Na listagem abaixo, constam processos nas seguintes situações: <ul> <li>processos na fase de conhecimento pendentes de baixa</li> <li>processos na fase de execução pendentes de finalização</li> <li>processos eventualmente baixados do 2º Grau para conversão para o PJe</li> </ul> |                                                                                                    |                                                    |                                                                                                    |                                                                 |                                                                              |   |  |  |  |
|                                                                                                    | Os proce                                                                                                    | ssos que estiverem aptos para conve                                                                                                    | rsão para o PJe e r                                | não tiverem nenhuma pendência já estão pré-selecionados.                                                                             |                                                                 |                                                                              | ~ |  |  |  |
|                                                                                                    | ✓ Iniciar Conversão Selatório de Não Aptos ▲ Relatório de Pendentes                                                                                                    |                                                                                                    |                                                    |                                                                                                    |                                                                 |                                                                              |   |  |  |  |
|                                                                                                    |                                                                                                    |                                                                                                    |                                                    |                                                                                                    |                                                                 |                                                                              |   |  |  |  |
|                                                                                                    | #                                                                                                    | Processo                                                                                                    | Espécie                                            | Fase                                                                                                    | Processo apto?                                                  | Processo sem<br>pendências?                                                  | ^ |  |  |  |
| <b>Y</b>                                                                                                    | #                                                                                                    | Processo<br>0000314-38.2016.5.08.0130                                                                                                    | Espécie<br>RT                                      | Fase<br>CONHECIMENTO                                                                                                    | Processo apto?                                                  | Processo sem<br>pendências?                                                  | ^ |  |  |  |
| ×<br>×<br>×                                                                                                    | #<br>1<br>2                                                                                                    | Processo<br>0000314-38.2016.5.08.0130<br>0000801-08.2016.5.08.0130                                                                                                    | Espécie<br>RT<br>RT                                | Fase<br>CONHECIMENTO<br>CONHECIMENTO                                                                                                 | Processo apto?<br>Sim<br>Sim                                    | Processo sem<br>pendências?<br>Sim<br>Sim                                    | ^ |  |  |  |
| ×<br>×<br>×                                                                                                    | #<br>1<br>2<br>3                                                                                                    | Processo<br>0000314-38.2016.5.08.0130<br>0000801-08.2016.5.08.0130<br>0000920-66.2016.5.08.0130                                                                                                    | Espécie<br>RT<br>RT<br>ACP                         | Fase<br>CONHECIMENTO<br>CONHECIMENTO<br>CONHECIMENTO                                                                                 | Processo apto?<br>Sim<br>Sim<br>Sim                             | Processo sem<br>pendências?<br>Sim<br>Sim                                    | ^ |  |  |  |
| <pre></pre>                                                                                                    | #<br>1<br>2<br>3<br>4                                                                                                    | Processo<br>0000314-38.2016.5.08.0130<br>0000801-08.2016.5.08.0130<br>0000920-66.2016.5.08.0130<br>0000922-70.2015.5.08.0130                                                                                        | Espécie<br>RT<br>RT<br>ACP<br>RT                   | Fase<br>CONHECIMENTO<br>CONHECIMENTO<br>CONHECIMENTO<br>CONHECIMENTO                                                                 | Processo apto?<br>Sim<br>Sim<br>Sim<br>Sim                      | Processo sem<br>pendências?<br>Sim<br>Sim<br>Sim<br>Sim                      | ^ |  |  |  |
| ><br>><br>><br>><br>><br>>                                                                                                    | #<br>1<br>2<br>3<br>4<br>5                                                                                                    | Processo<br>0000314-38.2016.5.08.0130<br>0000801-08.2016.5.08.0130<br>0000920-66.2016.5.08.0130<br>0000922-70.2015.5.08.0130<br>0000929-28.2016.5.08.0130                                                           | Espécie<br>RT<br>RT<br>ACP<br>RT<br>RT             | Fase<br>CONHECIMENTO<br>CONHECIMENTO<br>CONHECIMENTO<br>CONHECIMENTO<br>CONHECIMENTO                                                 | Processo apto?<br>Sim<br>Sim<br>Sim<br>Sim<br>Sim               | Processo sem<br>pendências?<br>Sim<br>Sim<br>Sim<br>Sim<br>Não               | ^ |  |  |  |
| Y           Y           Y           Y           Y           Y           Y           Y                                                 | #<br>1<br>2<br>3<br>4<br>5<br>6                                                                                                    | Processo<br>0000314-38.2016.5.08.0130<br>0000801-08.2016.5.08.0130<br>0000920-66.2016.5.08.0130<br>0000922-70.2015.5.08.0130<br>0000929-28.2016.5.08.0130                                                           | Espécie<br>RT<br>RT<br>ACP<br>RT<br>RT<br>RT       | Fase<br>CONHECIMENTO<br>CONHECIMENTO<br>CONHECIMENTO<br>CONHECIMENTO<br>CONHECIMENTO<br>CONHECIMENTO                                 | Processo apto?<br>Sim<br>Sim<br>Sim<br>Sim<br>Sim<br>Sim        | Processo sem<br>pendências?<br>Sim<br>Sim<br>Sim<br>Sim<br>Não<br>Sim        | ^ |  |  |  |
| Y           Y           Y           Y           Y           Y           Y           Y           Y           Y           Y           Y | #<br>1<br>2<br>3<br>4<br>5<br>6<br>6<br>7                                                                                                    | Processo<br>0000314-38.2016.5.08.0130<br>0000801-08.2016.5.08.0130<br>0000920-66.2016.5.08.0130<br>0000922-70.2015.5.08.0130<br>0000929-28.2016.5.08.0130<br>0000983-91.2016.5.08.0130                              | Espécie<br>RT<br>RT<br>ACP<br>RT<br>RT<br>RT<br>RT | Fase<br>CONHECIMENTO<br>CONHECIMENTO<br>CONHECIMENTO<br>CONHECIMENTO<br>CONHECIMENTO<br>CONHECIMENTO<br>CONHECIMENTO                 | Processo apto?<br>Sim<br>Sim<br>Sim<br>Sim<br>Sim<br>Sim<br>Sim | Processo sem<br>pendências?<br>Sim<br>Sim<br>Sim<br>Não<br>Sim<br>Sim        |   |  |  |  |
| Y       Y       Y       Y       Y       Y       Y       Y       Y                                                                     | #<br>1<br>2<br>3<br>4<br>5<br>6<br>7<br>8                                                                                                    | Processo<br>0000314-38.2016.5.08.0130<br>0000801-08.2016.5.08.0130<br>0000920-66.2016.5.08.0130<br>0000922-70.2015.5.08.0130<br>0000929-28.2016.5.08.0130<br>0000983-91.2016.5.08.0130<br>0001279-16.2016.5.08.0130 | Espécie<br>RT<br>ACP<br>RT<br>RT<br>RT<br>RT<br>RT | Fase<br>CONHECIMENTO<br>CONHECIMENTO<br>CONHECIMENTO<br>CONHECIMENTO<br>CONHECIMENTO<br>CONHECIMENTO<br>CONHECIMENTO<br>CONHECIMENTO | Processo apto?<br>Sim<br>Sim<br>Sim<br>Sim<br>Sim<br>Sim<br>Sim | Processo sem<br>pendéncias?<br>Sim<br>Sim<br>Sim<br>Sim<br>Sim<br>Sim<br>Não |   |  |  |  |

Figura 1 - Tela de Conversão em Lote

Na tela apresentada acima, pode-se ver, na parte superior, um quadro na cor amarela com instruções para o usuário. Abaixo dele, são exibidos o botão "Iniciar Conversão", "Relatório de Não Aptos", "Relatório de Pendentes" e a relação de processos candidatos à conversão em lote.

Na relação de processos candidatos, aqueles que estão aptos à conversão e não tem nenhuma pendência já aparecem na lista pré-selecionados para conversão para o PJe.

Os demais processos não podem ser selecionados. No lugar da respectivas caixas de seleção, é exibido um ícone que indica a situação pela qual o mesmo não pode ser convertido para o PJe, conforme indicado a seguir:

Processo não apto para conversão: representados pelo ícone
 , estes são processos que estão em ao menos uma das

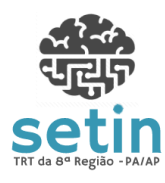

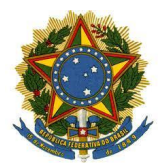

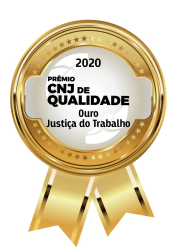

Manual APT - Módulo de Conversão de Processos em Lote para o PJe

situações que impedem que sejam convertidos para o PJe, conforme §5° do Art. 1° do Ato Conjunto PRESI/CR n° 19/2021:

- a) em execução provisória
- b) com prazo em curso
- c) tramitando nas instâncias superiores.

Para identificar em qual das situações está cada um dos processos, o usuário deverá clicar no botão **"Relatório de Não Aptos"**.

- Processo com pendência a ser resolvida antes da conversão: identificados pelo ícone A, são processos que estão aptos para conversão, mas que precisam que a Secretaria da Vara resolva uma ou mais pendências antes de iniciar o procedimento de conversão do processo para o PJe. As pendências podem ser dos seguintes tipos:
  - a) processos sobrestados (§ 6° do Art. 1° do Ato Conjunto PRESI/CR nº 19/2021).
  - b) processos com petição eletrônica pendente de recebimento (§ 7° do Art. 1° do Ato Conjunto PRESI/CR n° 19/2021).
  - c) processos com expediente pendente de devolução pela Central de Mandados (§ 9° do Art. 1° do Ato Conjunto PRESI/CR n° 19/2021).
  - d) processos com alvará pendente de confirmação (§ 11° do Art. 1° do Ato Conjunto PRESI/CR n° 19/2021).

Para identificar em qual das situações está cada um dos processos, o usuário deverá clicar no botão **"Relatório de Pendentes"**.

Também serão indicados como pendentes os processos da classe CAUTELAR INOMINADA, pois a mesma foi desativada da Tabela Unificada de Classes em atualização feita pelo CNJ e, devido a

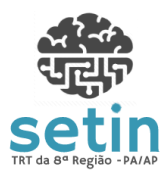

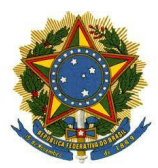

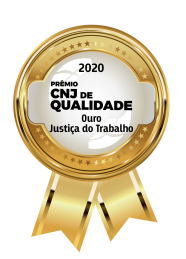

Manual APT - Módulo de Conversão de Processos em Lote para o PJe

Versão 1.2

isso, não pode ser utilizada no cadastramento de processos no PJe. Nesses casos, a retificação deve ser feita pela Vara no Sistema APT antes da conversão.

Além disso, também não poderão ser convertidos os processos em que o município constante do endereço do reclamante não seja válido, sendo que os mesmos serão indicados como pendentes para que sejam retificados no APT antes da conversão. São considerados inválidos os municípios que não estiverem na Tabela de Códigos de Municípios do IBGE, que pode ser consultada no seguinte endereço:

https://www.ibge.gov.br/explica/codigos-dos-municipios.php

Para iniciar o procedimento de conversão, o usuário deverá clicar no botão "Iniciar Conversão". O sistema, então, executará as seguintes ações em cada processo constante da relação:

- 1. Desarquivamento do processo, caso ele esteja no arquivo provisório;
- 2. Exclusão dos devedores inscritos no BNDT, caso haja algum;
- 3. Registro da conversão do processo para o meio eletrônico;
- 4. Geração da certidão de conversão do processo.

Ao final do processamento, que pode durar alguns minutos, a depender a quantidade de processos selecionados, será exibida uma tela como a da Figura 2, abaixo:

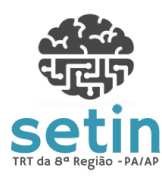

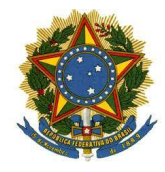

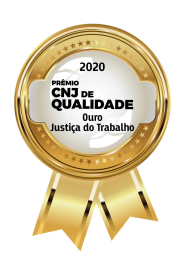

TRIBUNAL REGIONAL DO TRABALHO DA 8ª REGIÃO

Manual APT - Módulo de Conversão de Processos em Lote para o PJe

Versão 1.2

 Conversão de Processos para o PJe em Lote

 RESUMO DA CONVERSÃO EM LOTE

 Data e hora: 15/05/2021 10:25:52

 • Processos convertidos para o PJe com sucesso:
 6

 • Processos retirados do arquivo provisório:
 0

 • Devedores retirados do BNDT:
 0

 • Processos não convertidos para o PJe por conterem pendências:
 1

 • Processos não convertidos para o PJe por erro:
 0

 Ocnsultar processos convertidos em lote
 Voltar para página de conversão em lote

|          | Imprimir ou gerar PDF desta página                                          |  |
|----------|-----------------------------------------------------------------------------|--|
| <b>A</b> | Selecione a impressora do PDFCreator para gerar um PDF ao invés de imprimir |  |
|          |                                                                             |  |
|          |                                                                             |  |

| Relação de processos convertidos com alertas                                                                 |  |
|----------------------------------------------------------------------------------------------------|--|
| Atenção: os alertas devem ser avaliados pela Secretaria da Vara ao final da conversão do processo para o PJe |  |
| 0001403-96.2016.5.08.0130<br>- processo foi migrado mas contém incidente processual pendente de julgamento.  |  |

Figura 2 - Resumo da conversão em Lote

Na figura acima, é possível ver, na parte superior, o quadro de **"Resumo da Conversão em Lote"**, no qual são indicadas a quantidade de processos convertidos, de processos retirados do arquivo provisório e de devedores retirados do BNDT. Além disso, são exibidas a quantidades de processos não convertidos por conterem pendências ou pela ocorrência de erro no procedimento de conversão.

Na parte inferior da tela, é possível visualizar as seguintes relações:

• Relação de processos não convertidos por conterem pendências: os processos desta relação devem ser tratados individualmente pela Vara para o saneamento da pendência indicada. Em

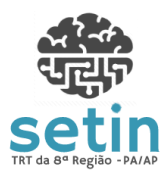

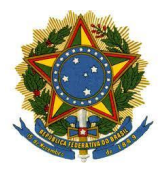

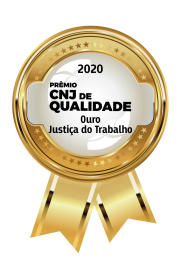

Manual APT - Módulo de Conversão de Processos em Lote para o PJe

Versão 1.2

seguida, podem ser submetidos à conversão em lote novamente no APT.

- Relação de processos não convertidos por erro: deve ser registrado chamado na Central de Serviços para a correção dos erros nos processos indicados. Após a correção do erro pela SETIN, os processos constantes desta relação podem ser submetidos à conversão em lote novamente no APT.
- Relação de processos convertidos com alertas: a Vara deve observar os alertas indicados para fazer o saneamento dos dados do processo no PJe, após a finalização do cadastro.

Recomenda-se imprimir ou gerar PDF da tela com o "Resumo da Conversão em Lote", para referência futura, especialmente devido aos relatórios de pendências, de erros e de alertas. Para isso, poderá ser utilizado o botão "Imprimir ou gerar PDF desta página".

A relação de processos convertidos pode ser visualizada clicando no botão "Consultar processos convertidos em lote" ou, a qualquer momento, através de opção correspondente no menu (v. item 5.2 RELAÇÃO DE PROCESSOS CONVERTIDOS EM LOTE).

Todas as ações realizadas nos processos convertidos (desarquivamento, negativação de devedores no BNDT e a conversão propriamente dita) podem ser verificadas em consulta à tramitação do processo no APT, conforme pode ser visto na Figura 3, abaixo:

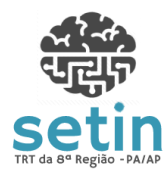

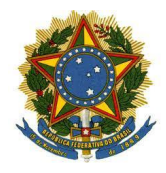

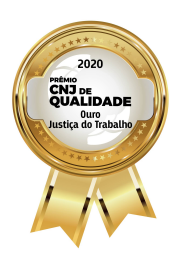

TRIBUNAL REGIONAL DO TRABALHO DA 8ª REGIÃO

Manual APT - Módulo de Conversão de Processos em Lote para o PJe

Versão 1.2

| Número CNJ: | 0000040-71.2010.5.08.0005<br>Rito Sumário | Visualização<br>Completa |
|-------------|-------------------------------------------|--------------------------|
| Número TST: | 0040-2010-005-08-00-0                     | Completa                 |
| Espécie:    | RECLAMAÇÃO TRABALHISTA-CONVERTIDO PAR     | A MEIO ELETRÔNICO        |
| RECLAMANTE: | GILMAR MENDES COSTA                       |                          |
| RECLAMADO:  | NAZARENO PINHEIRO GONCALVES               |                          |

| Data       | Tramitação                                                                                                   | Documentos<br>Anexados | Responsável |
|------------|----------------------------------------------------------------------------------------------------|------------------------|-------------|
| 12/06/2020 | Convertida a tramitação do processo do meio físico para o meio eletrônico                                    | 内                      | DIEGO       |
| 12/06/2020 | Executado NAZARENO PINHEIRO GONCALVES<br>(089.027.392-87) foi excluído do BNDT, situação atual -<br>NEGATIVA |                        | DIEGO       |
| 12/06/2020 | Processo DESARQUIVADO.                                                                                       |                        | DIEGO       |

Figura 3 - Tramitações registradas em processo convertido em lote

Cabe destacar que os processos desarquivados no APT para conversão em lote deverão ser enviados de volta para o arquivo provisório no PJe ao final do procedimento de conversão, assim como os devedores negativados no BNDT deverão ser positivados novamente. A ferramenta Robô CCLE auxiliará as Varas a fazer isso de forma automatizada.

### 5.2 RELAÇÃO DE PROCESSOS CONVERTIDOS EM LOTE

Ao acessar o sistema APT, através do menu "Conversão PJe / Relação de Processos Convertidos em Lote", a tela da figura 4 é exibida ao usuário.

Nesta tela, o servidor da Vara poderá visualizar a relação de processos convertidos em lote em uma determinada data. Por padrão, ao acessar a tela, são exibidos os processos convertidos na data corrente, podendo o usuário visualizar os processos de outra data, bastando, para isso, indicá-la no campo "Data da conversão" e clicar, em seguida, no botão "Pesquisar".

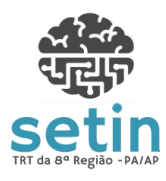

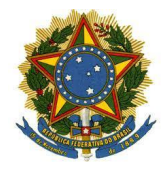

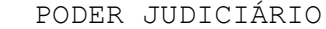

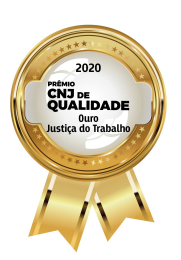

TRIBUNAL REGIONAL DO TRABALHO DA 8ª REGIÃO

Manual APT - Módulo de Conversão de Processos em Lote para o PJe

Versão 1.2

| Processos convertidos em lote |                               |                      |                      |                                                 |                       |                       |                       |  |
|-------------------------------|-------------------------------|----------------------|----------------------|-------------------------------------------------|-----------------------|-----------------------|-----------------------|--|
|                               | Data da conversão: 15/05/2021 | Exibir:              | • Todos              | Todos O Somente conhecimento O Somente execução |                       |                       | Pesquisar             |  |
|                               | 6 pr                          | ocessos encontrados. | Gerar Relatório      | Gerar Arquivo para A                            | utoCCLE (6 processos) |                       |                       |  |
|                               |                               |                      |                      |                                                 |                       |                       |                       |  |
| #                             | Processo                      | Espécie              | Data de<br>Conversão | Fase Processual                                 | Arquivo provisório?   | Devedores no<br>BNDT? | Certidão de conversão |  |
| 1                             | 0000314-38.2016.5.08.0130     | RT                   | 15/05/2021           | CONHECIMENTO                                    | Não                   | Não                   | 内                     |  |
| 2                             | 0000801-08.2016.5.08.0130     | RT                   | 15/05/2021           | CONHECIMENTO                                    | Não                   | Não                   | 内                     |  |
| 3                             | 0000920-66.2016.5.08.0130     | ACP                  | 15/05/2021           | CONHECIMENTO                                    | Não                   | Não                   | 内                     |  |
| 4                             | 0000983-91.2016.5.08.0130     | RT                   | 15/05/2021           | CONHECIMENTO                                    | Não                   | Não                   | 内                     |  |
| 5                             | 0001279-16.2016.5.08.0130     | RT                   | 15/05/2021           | CONHECIMENTO                                    | Não                   | Não                   | 内                     |  |
| 6                             | 0001403-96.2016.5.08.0130     | RT                   | 15/05/2021           | CONHECIMENTO                                    | Não                   | Não                   | 内                     |  |
|                               |                               |                      |                      |                                                 |                       |                       |                       |  |
|                               |                               |                      |                      |                                                 |                       |                       |                       |  |
|                               | Menos 10 Páginas              | Pág                  | gina Anterior        | Página Poste                                    | rior                  | Mais 1                | 0 Páginas             |  |
|                               | Pagina 1 de 1 -> [1]          |                      |                      |                                                 |                       |                       |                       |  |

Figura 4 - Relação de processos convertidos em lote

A tela permite, ainda, que seja filtrada a relação dos processos para que sejam exibidos ou ocultados aqueles que estão na fase de conhecimento ou na fase de execução, selecionando as opções correspondentes no campo "**Exibir**".

Na relação dos processos convertidos em lote, é possível visualizar, entre outras informações do processo, a indicação se o mesmo estava no arquivo provisório ou se houve devedores negativados no BNDT antes da conversão. Está disponível também um link para visualização da certidão de conversão do processo em formato PDF.

Acionando a opção "**Gerar Relatório**", o sistema disponibilizará para impressão o relatório com todos os processos da relação de processos convertidos em formato ideal para impressão/geração de PDF.

Nesta tela, o usuário pode também fazer download de arquivo com a relação dos processos para importação para o PJe através da ferramenta AutoCCLE. Para isso, basta clicar no botão "Gerar Arquivo para AutoCCLE".

#### 5.3 RELAÇÃO DE DEVEDORES BNDT NEGATIVADOS EM LOTE

Ao acessar o sistema APT, através do menu "Conversão PJe / Relação de Devedores BNDT Negativados em Lote", a tela da figura 5 é exibida ao usuário:

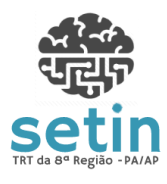

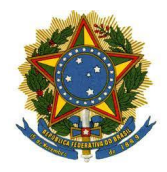

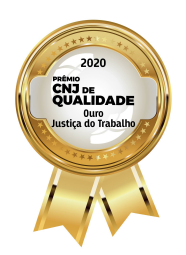

TRIBUNAL REGIONAL DO TRABALHO DA 8ª REGIÃO

Manual APT - Módulo de Conversão de Processos em Lote para o PJe

Versão 1.2

| Tribunal Regi             | onal do Ti | rabalho da 8ª Região                         |                                 |                                        | Boa tarde, DIEGO ANTONIO NA                                                | SCIMENTO MONTEI         | Sistemas Ajuda S<br>Processos Trabalhistas - A<br>RO VALDEZ/1685 - 5ª Vara do Trabalho de Be |
|---------------------------|------------|----------------------------------------------|---------------------------------|----------------------------------------|----------------------------------------------------------------------------|-------------------------|----------------------------------------------------------------------------------------------|
| 12 de junho de 2020.      | :a de      | a Depósitos / Livros / Pauta de Julgamento / | Precatório Requisitório         | Protocolo Secre                        | etaria Especializada / Secretaria de Turma / Se                            | ecretaria de Vara / See | retaria do Pleno / Serviço Processual /                                                      |
| Secretaria de Vara ::     |            | Data da conversão: 12/06/2020                | Pes                             | quisar                                 | em Lote para Conversão do Processo p                                       | ara o PJE               |                                                                                              |
| Registro<br>Pauta de Vara |            | 897 deve                                     | edores encontrados.             | Gerar Relatório                        |                                                                            |                         |                                                                                              |
| Sobrestamento             |            |                                              | 1                               | Data da                                |                                                                            |                         |                                                                                              |
| Expediente                | #          | Processo                                     | Espécie                         | Negativação                            | Nome do Devedor                                                            | CPF/CNPJ                | Situação Anterior no BNDT                                                                    |
| Estatistica               | 1          | 0000040-71.2010.5.08.0005                    | RT                              | 12/06/2020                             | NAZARENO PINHEIRO GONCALVES                                                | 089.027.392-87          | Positiva c/efeito de negativa por exigibilidade<br>suspensa                                  |
| Relatório                 | 2          | 0000043-55.2012.5.08.0005                    | RT                              | 12/06/2020                             | FIRMINO NASCIMENTO DIAS                                                    | 059.080.512-68          | Positiva                                                                                     |
| Petições<br>Conversão PJe | 3          | 0000043-55.2012.5.08.0005                    | RT                              | 12/06/2020                             | DIAS & SOLIMOES LTDA                                                       | 10.953.151/0001-18      | Positiva                                                                                     |
|                           | 4          | 0000043-55.2012.5.08.0005                    | RT                              | 12/06/2020                             | ELIZANGELA FURTADO SOLIMOES                                                | 813.650.042-87          | Positiva                                                                                     |
|                           | 5          | 0000053-65.2013.5.08.0005                    | RT                              | 12/06/2020                             | SEBASTIAO LUCIO DA COSTA                                                   | 000.464.772-68          | Positiva                                                                                     |
|                           | 6          | 0000055-35.2013.5.08.0005                    | RT                              | 12/06/2020                             | MARIA ELIZABETH BARROS DA SILVEIRA                                         | 597.942.672-87          | Positiva                                                                                     |
|                           | 7          | 0000084-90.2010.5.08.0005                    | RT                              | 12/06/2020                             | J B SILVA DA SILVA                                                         | 05.291.515/0001-01      | Positiva                                                                                     |
|                           | 8          | 0000084-90.2010.5.08.0005                    | RT                              | 12/06/2020                             | JOSE ALMIR SOARES PINTO                                                    | 033.137.782-91          | Positiva                                                                                     |
|                           | 9          | 0000084-90.2010.5.08.0005                    | RT                              | 12/06/2020                             | JOÃO BATISTA DA SILVA                                                      | 680.650.002-15          | Positiva                                                                                     |
|                           | 10         | 0000095-17.2013.5.08.0005                    | RT                              | 12/06/2020                             | L B REIS COMERCIAL                                                         | 07.427.831/0001-93      | Positiva c/efeito de negativa por exigibilidade<br>suspensa                                  |
|                           |            | Menos 10 Páginas                             | Pági<br>Página 1 de 90 -> [1] [ | na Anterior<br>02] [03] [04] [05] [06] | Página Posterior<br>  [07] [08] [09] [10] [11] [12] [13] [14] [15] [16] [1 | 7] [18] [19] [20]       | Mais 10 Páginas                                                                              |

Figura 5 - Tramitações registradas em processo convertido em lote

Nesta tela, o servidor da Vara poderá visualizar a relação de devedores que foram negativados no BNDT para que os respectivos processos pudessem ser convertidos.

Na relação dos devedores, é possível visualizar, entre outras informações, a indicação do nome do devedor, seu número de CPF ou de CNPJ e a sua situação anterior no BNDT, isto é, a situação na qual constava no BNDT antes de ser negativado.